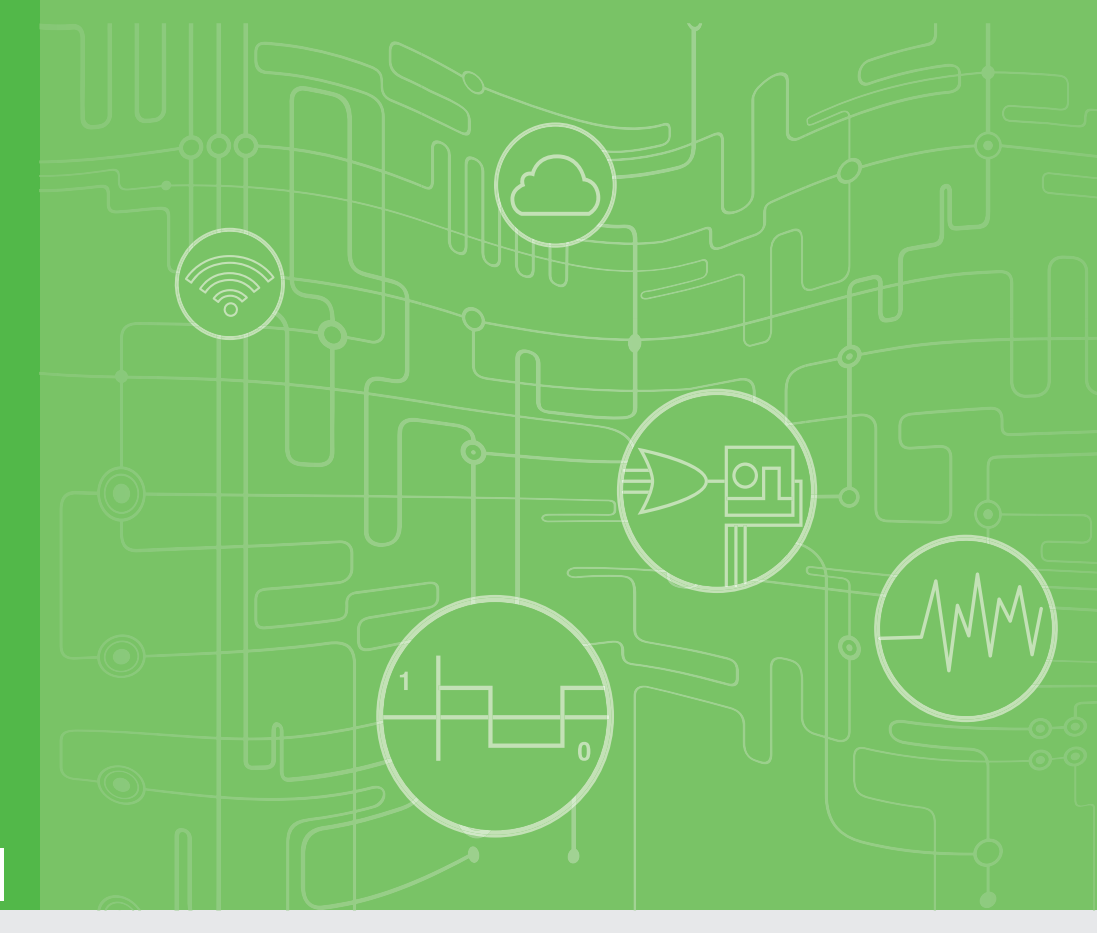

# **User Manual**

# WISE-221X

**IoT Wireless Sensor Node** 

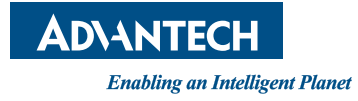

# Copyright

The documentation and the software included with this product are copyrighted 2019 by Advantech Co., Ltd. All rights are reserved. Advantech Co., Ltd. reserves the right to make improvements in the products described in this manual at any time without notice. No part of this manual may be reproduced, copied, translated or transmitted in any form or by any means without the prior written permission of Advantech Co., Ltd. Information provided in this manual is intended to be accurate and reliable. However, Advantech Co., Ltd. assumes no responsibility for its use, nor for any infringements of the rights of third parties, which may result from its use.

# **Acknowledgements**

Intel and Pentium are trademarks of Intel Corporation.

Microsoft Windows and MS-DOS are registered trademarks of Microsoft Corp.

All other product names or trademarks are properties of their respective owners.

# **Product Warranty (2 years)**

Advantech warrants to you, the original purchaser, that each of its products will be free from defects in materials and workmanship for two years from the date of purchase.

This warranty does not apply to any products which have been repaired or altered by persons other than repair personnel authorized by Advantech, or which have been subject to misuse, abuse, accident or improper installation. Advantech assumes no liability under the terms of this warranty as a consequence of such events.

Because of Advantech's high quality-control standards and rigorous testing, most of our customers never need to use our repair service. If an Advantech product is defective, it will be repaired or replaced at no charge during the warranty period. For outof-warranty repairs, you will be billed according to the cost of replacement materials, service time and freight. Please consult your dealer for more details.

If you think you have a defective product, follow these steps:

- 1. Collect all the information about the problem encountered. (For example, CPU speed, Advantech products used, other hardware and software used, etc.) Note anything abnormal and list any onscreen messages you get when the problem occurs.
- 2. Call your dealer and describe the problem. Please have your manual, product, and any helpful information readily available.
- 3. If your product is diagnosed as defective, obtain an RMA (return merchandize authorization) number from your dealer. This allows us to process your return more quickly.
- 4. Carefully pack the defective product, a fully-completed Repair and Replacement Order Card and a photocopy proof of purchase date (such as your sales receipt) in a shippable container. A product returned without proof of the purchase date is not eligible for warranty service.
- 5. Write the RMA number visibly on the outside of the package and ship it prepaid to your dealer.

Part No. 2003E22100 Printed in Taiwan Edition 1 November 2019

# **Declaration of Conformity**

#### CE

This product has passed the CE test for environmental specifications. Test conditions for passing included the equipment being operated within an industrial enclosure. In order to protect the product from being damaged by ESD (Electrostatic Discharge) and EMI leakage, we strongly recommend the use of CE-compliant industrial enclosure products.

#### FCC Class A

Note: This equipment has been tested and found to comply with the limits for a Class A digital device, pursuant to part 15 of the FCC Rules. These limits are designed to provide reasonable protection against harmful interference when the equipment is operated in a commercial environment. This equipment generates, uses, and can radiate radio frequency energy and, if not installed and used in accordance with the instruction manual, may cause harmful interference to radio communications. Operation of this equipment in a residential area is likely to cause harmful interference in which case the user will be required to correct the interference at his own expense.

This transmitter must not be co-located or operating in conjunction with any other antenna or transmitter.

# **Technical Support and Assistance**

- 1. Visit the Advantech web site at www.advantech.com/support where you can find the latest information about the product.
- 2. Contact your distributor, sales representative, or Advantech's customer service center for technical support if you need additional assistance. Please have the following information ready before you call:
  - Product name and serial number
  - Description of your peripheral attachments
  - Description of your software (operating system, version, application software, etc.)
  - A complete description of the problem
  - The exact wording of any error messages

# Warnings, Cautions and Notes

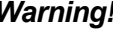

Warning! Warnings indicate conditions, which if not observed, can cause personal injury!

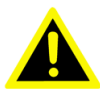

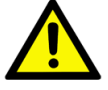

**Caution!** Cautions are included to help you avoid damaging hardware or losing data. e.g. There is a danger of a new battery exploding if it is incorrectly installed. Do not attempt to recharge, force open, or heat the battery. Replace the battery only with the same or equivalent type recommended by the manufacturer. Discard used batteries according to the manufacturer's instructions.

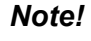

Notes provide optional additional information.

# **Document Feedback**

To assist us in making improvements to this manual, we would welcome comments and constructive criticism. Please send all such - in writing to: support@advantech.com

# Package List

Before setting up the system, check that the items listed below are included and in good condition. If any item does not accord with the table, please contact your dealer immediately.

## **WISE-2210-NA**

- 1 x WISE-2210 module
- 1 x Mounting bracket
- 1 x Quick start manual \*Antenna should be ordered respectively per required frequency range.

## **WISE-2211-NA**

- 1 x WISE-2211 module
- 1 x Mounting bracket
- 1 x Quick start manual \*Antenna should be ordered respectively per required frequency range.

## Note!

User have to install a antenna when they use WISE-2210 or WISE-2211.

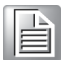

## Note!

Antenna for NA series should be ordered respectively based on the required frequency range.

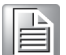

- 1750008836-01 863-870MHz Dipole Antenna for WISE-4210/ 2210/2211
- 1750008837-01 902-928MHz Dipole Antenna for WISE-4210/ 2210/2211

# Safety Instructions

- 1. Read these safety instructions carefully.
- 2. Keep this User Manual for later reference.
- 3. Disconnect this equipment from any AC outlet before cleaning. Use a damp cloth. Do not use liquid or spray detergents for cleaning.
- 4. For plug-in equipment, the power outlet socket must be located near the equipment and must be easily accessible.
- 5. Keep this equipment away from humidity.
- 6. Put this equipment on a reliable surface during installation. Dropping it or letting it fall may cause damage.
- 7. The openings on the enclosure are for air convection. Protect the equipment from overheating. DO NOT COVER THE OPENINGS.
- 8. Make sure the voltage of the power source is correct before connecting the equipment to the power outlet.
- 9. Position the power cord so that people cannot step on it. Do not place anything over the power cord.
- 10. All cautions and warnings on the equipment should be noted.
- 11. If the equipment is not used for a long time, disconnect it from the power source to avoid damage by transient overvoltage.
- 12. Never pour any liquid into an opening. This may cause fire or electrical shock.
- 13. Never open the equipment. For safety reasons, the equipment should be opened only by qualified service personnel.
- 14. If one of the following situations arises, get the equipment checked by service personnel:
- The power cord or plug is damaged.
- Liquid has penetrated into the equipment.
- The equipment has been exposed to moisture.
- The equipment does not work well, or you cannot get it to work according to the user's manual.
- The equipment has been dropped and damaged.
- The equipment has obvious signs of breakage.
- 15. DO NOT LEAVE THIS EQUIPMENT IN AN ENVIRONMENT WHERE THE STORAGE TEMPERATURE MAY GO BELOW -20° C (-4° F) OR ABOVE 60° C (140° F). THIS COULD DAMAGE THE EQUIPMENT. THE EQUIPMENT SHOULD BE IN A CONTROLLED ENVIRONMENT.
- 16. CAUTION: DANGER OF EXPLOSION IF BATTERY IS INCORRECTLY REPLACED. REPLACE ONLY WITH THE SAME OR EQUIVALENT TYPE RECOMMENDED BY THE MANUFACTURER, DISCARD USED BATTERIES ACCORDING TO THE MANUFACTURER'S INSTRUCTIONS.
- 17. The sound pressure level at the operator's position according to IEC 704-1:1982 is no more than 70 dB (A).

DISCLAIMER: This set of instructions is given according to IEC 704-1. Advantech disclaims all responsibility for the accuracy of any statements contained herein.

# **Safety Precaution - Static Electricity**

Follow these simple precautions to protect yourself from harm and the products from damage.

- To avoid electrical shock, always disconnect the power from your PC chassis before you work on it. Don't touch any components on the CPU card or other cards while the PC is on.
- Disconnect power before making any configuration changes. The sudden rush of power as you connect a jumper or install a card may damage sensitive electronic components.

# NCC 警语

第十二條 經型式認證合格之低功率射頻電機,非經許可,公司、商號或使用者均不得 擅自變更頻率、加大功率或變更原設計之特性及功能。

第十四條 低功率射頻電機之使用不得影響飛航安全及干擾合法通信; 經發現有干擾 現象時,應立即停用,並改善至無干擾時方得繼續使用。前項合法通信,指依電信法 規定作業之無線電通信。低功率射頻電機須忍受合法通信或工業、科學及醫療用電波 輻射性電機設備之干擾。

| Frequency   | Туре   | Gain     | Brand     | Part Number   |
|-------------|--------|----------|-----------|---------------|
| 863-870 MHz | Dipole | 2.02 dBi | Advantech | 1750008836-01 |
| 902-928 MHz | Dipole | 1.48 dBi | Advantech | 1750008837-01 |

# Contents

| Chapter | 1    | Product Overview                                     | 1  |
|---------|------|------------------------------------------------------|----|
|         | 1.1  | Series Family and Specifications                     | 2  |
|         | 1.2  | Features                                             | 2  |
|         | 1.3  | System Architecture                                  | 2  |
|         |      | Figure 1.1 System Architecture                       | 3  |
|         | 1.4  | Mechanical Design and Dimensions                     | 3  |
|         | 15   | Figure 1.2 WISE-221X Dimension Front and Side        | 3  |
|         | 1.0  | Figure 1.3 LED of USB and COM                        |    |
|         | 1.6  | Reset button                                         | 4  |
|         |      | Figure 1.4 Reset button                              | 4  |
| Chapter | 2    | Product Specification                                | 5  |
|         | 2.1  | Wireless Interface                                   | 6  |
|         |      | Figure 2.1 channel list for EU868                    | 6  |
|         |      | Figure 2.2 channel list for NA923)                   | 6  |
|         | 2.2  | General                                              | 7  |
|         | 2.3  | Power                                                | 7  |
|         |      | 2.3.1 WISE-2210                                      | 7  |
|         |      | 2.3.2 WISE-2211                                      | 8  |
|         | 2.4  | Software                                             | 8  |
|         | 2.5  | Configuration Interface                              | 8  |
|         | 2.6  | I/O Specifications                                   | 9  |
|         | 2.7  | Configuration Interface                              | 9  |
|         | 2.8  | Pin Assignment                                       | 10 |
|         |      | Figure 2.3 WISE-221X Pin Assignment                  | 10 |
|         | 2.9  | Application Wiring                                   | 10 |
|         |      | Figure 2.4 WISE-2210 I/O Pinout & Application Wiring | 10 |
|         |      | Figure 2.5 WISE-2211 I/O Pinout & Application Wiring | 11 |
|         | 2.10 | Block Diagram                                        | 11 |
|         | 0.44 | Figure 2.6 WISE-2210/2211 Block Diagram              | 11 |
|         | 2.11 | Accessory: C1 (Current Transformer)                  | 11 |
| Chapter | 3    | Mechanical and Hardware Installation                 | on |
|         |      | 13                                                   |    |
|         | 3.1  | Interface Introduction                               | 14 |
|         |      | Figure 3.1 WISE-221x Interface Introduction          | 14 |
|         | 3.2  |                                                      | 15 |
|         |      | 3.2.1 Poll Mount                                     | 15 |
|         |      | Figure 3.2 Pole Mounting (front)                     | 15 |
|         |      | Figure 3.3 Pole Mounting (back)                      | 15 |
|         |      | 3.2.2 VVall Mounting                                 | 16 |
|         |      | Figure 3.4 vvali Mounting Install                    | 16 |
|         |      | Figure 3.5 Wall Mounting Install                     | 16 |
|         |      | 3.2.3 DIN-Rall Mounting                              | 1/ |
|         |      |                                                      | 17 |
|         |      |                                                      | 1/ |
|         |      | רוקערפ אס דעו אוסטחנוחק install (Back)               | 18 |

3.3

# Chapter 4 System Configuration......19

| 4.1  | Connection                                       | 20 |
|------|--------------------------------------------------|----|
|      | Figure 4.1 Connection WISE-221X and WISE-4210-AP | 20 |
| 4.2  | Configuring WISE-4210-AP with Browser            | 21 |
|      | 4.2.1 System Requirements                        | 21 |
|      | 4.2.2 Factory Default Settings                   | 21 |
|      | 4.2.3 Module Authorization                       | 22 |
| 4.3  | Install WISE Studio and Configure End Devices    | 23 |
| 4.4  | Connection between AP and Nodes                  | 24 |
| 4.5  | Configure WISE-4210-AP                           | 25 |
| 4.6  | Setup WISE-221x Network                          | 27 |
| 4.7  | WISE-221x IO configuration                       | 27 |
|      | 4.7.1 Date Update                                | 27 |
|      | 4.7.2 I/O Status                                 | 28 |
| 4.8  | Access WISE-221x Data by Modbus/TCP Protocol     | 29 |
| 4.9  | Push WISE-4210 data by RESTful Web Service       | 31 |
| 4.10 | Access WISE-4210 I/O Data by RESTful API         | 32 |

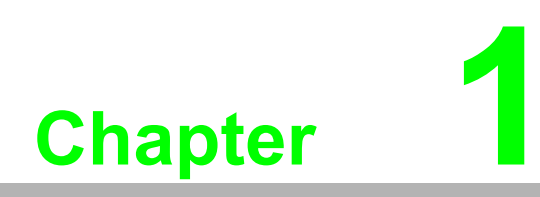

**Product Overview** 

# **1.1 Series Family and Specifications**

WISE-221X series support frequency band as below.

| Function             | Model     | Description                             |
|----------------------|-----------|-----------------------------------------|
| Wireless Sensor Node | WISE-2210 | LPWAN Wireless Self-powered CT Node     |
| Wireless Sensor Node | WISE-2211 | LPWAN Wireless Self-powered Sensor Node |

# **1.2 Features**

## WISE-221X

- Self-powered sensor node: No power and communication wiring
- Measure and transmit power current every minutes
- Less interference and better penetration through concrete and steel, comparedwith 2.4GHz spectrum
   Max. 3 AI channels for CT or sensors
   MQTT and RESTful API It Protocol Support

Plug and play

## **WISE-2210**

Directly measure equipment power current via CT (Current transformer, AC 0~100mA)

## WISE-2211

Directly measure sensor data (DC, 4~20mA)

# **1.3 System Architecture**

You can use WISE-2210 and CT (Current Transformer) to measure the current of facility equipment, industrial machines, and other production equipment. You can also use WISE-2211 to acquire sensor data from analog inputs connected to the 4~20mA sensor transmitter. WISE-221x transmits sensor data to WISE-4210-AP via Advantech LPWAN wireless technology. WISE-4210-AP provides Ethernet and RS-485 connectivity, and supports Modbus, RESTful Web API, and iSensing MQTT protocols for integration. One WISE-4210-AP can have 64 end nodes for each LPWAN network. WISE-4210-AP needs 10~50VDC voltage power.

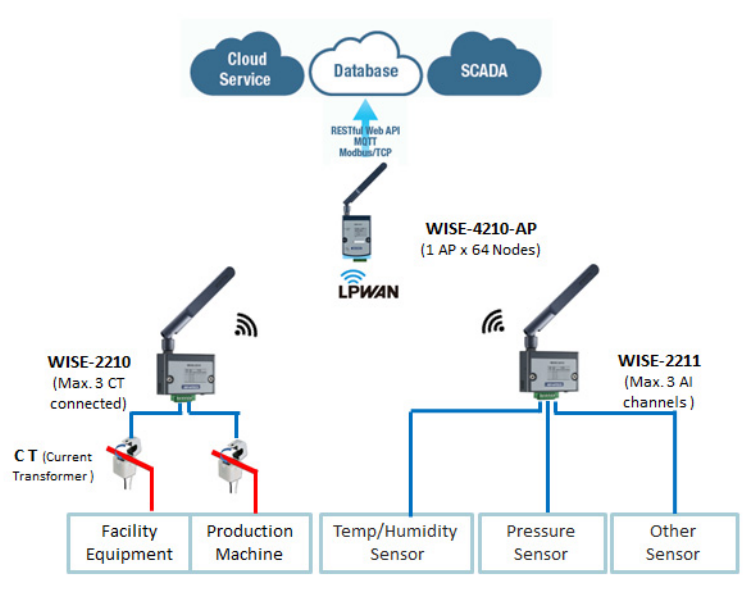

Figure 1.1 System Architecture

# **1.4 Mechanical Design and Dimensions**

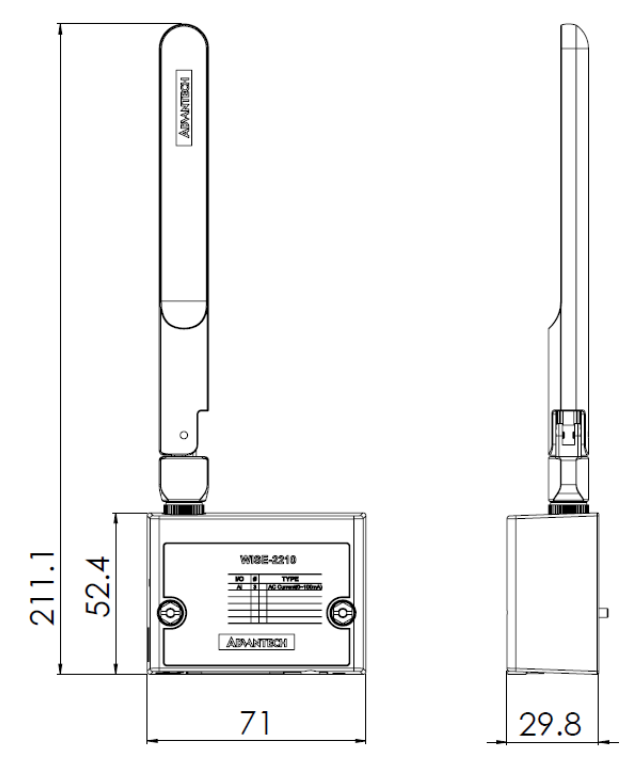

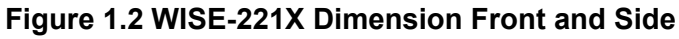

Note!

User need to install antenna when you use WISE-2210/2211

# 1.5 LED

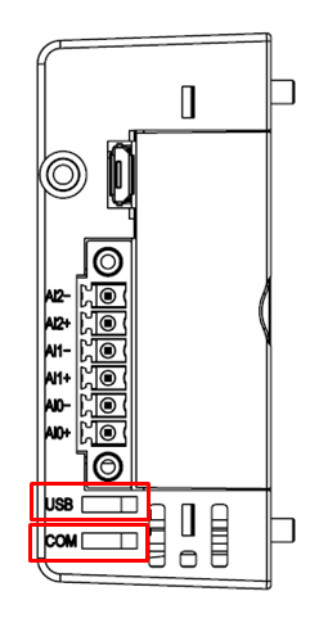

Figure 1.3 LED of USB and COM

| LED            | Color | Behavior | Description                                                                           |  |
|----------------|-------|----------|---------------------------------------------------------------------------------------|--|
| COM<br>(RF Tx) | Green | On       | Flash when data transmission:<br>Transmit data to AP<br>Always on: In bootloader mode |  |
| (              |       | off      | Idle                                                                                  |  |
| USB            | Green | On       | USB connector plug in                                                                 |  |
|                | Green | off      | USB connector plug out                                                                |  |
|                |       |          |                                                                                       |  |

# 1.6 Reset button

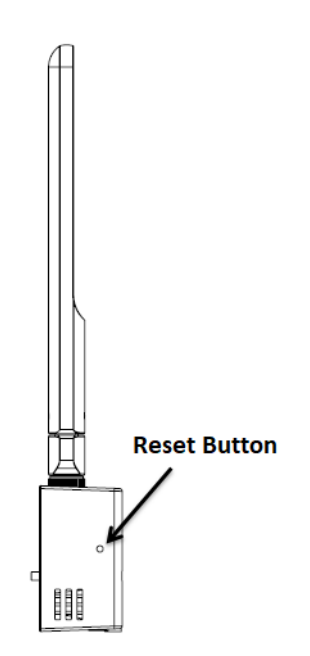

Figure 1.4 Reset button

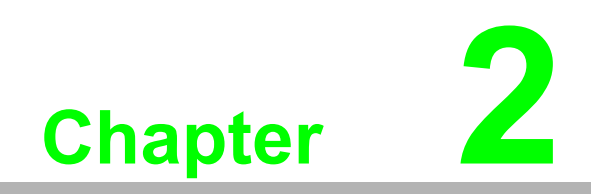

**Product Specification** 

## 2.1 Wireless Interface

- IEEE Standard: IEEE 802.15.4g
- Operating Frequency:
  - NA923: 923MHz (920.8~924.4), BW:400KHz
  - EU868: 868MHz (865.2~868.8), BW:400KHz
- Data Rate: 625bps / 2.5k bps / 5k bps / 50k bps
- Antenna Gain
  - 902~928MHz: 1.48 dBi
  - 863~870MHz: 2.02 dBi
- Transmit Power: This module is up to +12dBm, but real applications need to follow local regulations (e.g. FCC, 0 dBm at 625 /2.5K /5K bps; 10 dBm at 50Kbps)
- Tx
  - 115 dBm at 625bps(Long-Rang Mode)
  - 100 dBm at 50Kbps
- Topology: Star
- Network Capacity: Up to 64 end nodes (WISE-221X)
- Channel list EU868: 868MHz (865.2~868.8),BW:400KHz

| Channel | Freq.(MHz) | Channel | Freq.(MHz) | Channel | Freq.(MHz) | Channel | Freq.(MHz) |
|---------|------------|---------|------------|---------|------------|---------|------------|
| 1       | 865.2      | 4       | 866.4      | 7       | 867.6      | 10      | 868.8      |
| 2       | 865.6      | 5       | 866.8      | 8       | 868.0      |         |            |
| 3       | 866.0      | 6       | 867.2      | 9       | 868.4      |         |            |

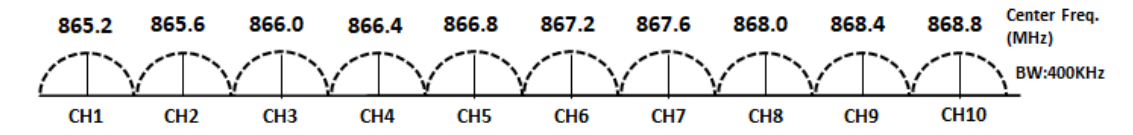

Figure 2.1 channel list for EU868

NA923: 923MHz (920.8~924.4),BW:400KHz

| Channel | Freq.(MHz) | Channel | Freq.(MHz) | Channel | Freq.(MHz) | Channel | Freq.(MHz) |
|---------|------------|---------|------------|---------|------------|---------|------------|
| 1       | 920.8      | 4       | 922.0      | 7       | 923.2      | 10      | 924.4      |
| 2       | 921.2      | 5       | 922.4      | 8       | 923.6      |         |            |
| 3       | 921.6      | 6       | 922.8      | 9       | 924.0      |         |            |

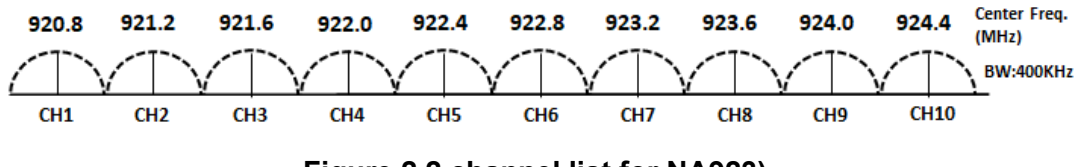

Figure 2.2 channel list for NA923)

Note!

The transmission distance is subject to environmental conditions. You should perform a site survey to determine the range of the wireless network.

# 2.2 General

- I/O & Power connector: 3.5-mm spacing plug-in screw terminal block
- Enclosure: PC
- Mounting: DIN 35 rail, wall, pole
- Dimensions (W x H x D): 71 x 52 x 30 mm (without Antenna)
- Operation temperature: -25~70°C (-13~158°F)
- Storage temperature: -40~85°C (-40~185°F)
- Operating humidity: 5~95% RH (non-condensing)
- Storage humidity: 0~95% RH (non-condensing)

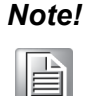

Equipment will operate below 30% humidity. However, static electricityproblems occur much more frequently at lower humidity levels. Make sure you take adequate precautions when you touch the equipment. Consider using ground straps, anti-static floor coverings, etc. if you use the equipment in low humidity environments.

# 2.3 Power

## 2.3.1 WISE-2210

1. Input power requirements:

WISE-2210 is a self-powered sensor node, power source is obtained from analog inputs which are connected 0~100 mA current transformer. In other words, WISE-2210 measures data and gets power current from a connected current transformer.

2. Charging time

| Data Transmission<br>Time Period | Minimum alternating current of CT Primary Current Value | 1st Charging Time<br>for WISE-2210 |
|----------------------------------|---------------------------------------------------------|------------------------------------|
| 1s                               | 18A                                                     | 1 min                              |
| 5s                               | 6A                                                      | 8 min                              |
| 10s                              | 3A                                                      | 20 min                             |
| 30s                              | 2A                                                      | 35 min                             |
| 60s                              | 2A                                                      | 35 min                             |

Test Condition:

- Data Rate: 50Kbps
- Transmit Power: 5dBm
- Frequency 920.8MHz
- Distance: 500 meters, line of sight

## 2.3.2 WISE-2211

1. Input power requirements:

WISE-2211 is a self-powered sensor node, power source is obtained from analog inputs connected through a 4~20mA sensor transmitter. In other words, WISE-2211 measures data and gets power current from a connected sensor transmitter.

| Data rate | TX power | Data Transmission<br>Time period | 1st Charging Time<br>for WISE-2211 |  |
|-----------|----------|----------------------------------|------------------------------------|--|
| 50Kbps    | 12 dBm   | 1s                               |                                    |  |
| 2 EKbaa   | 5 dBm    | 5s                               | _                                  |  |
| 2.5Kbps   | 12 dBm   | 10s                              | 00-                                |  |
| 5K boo    | 5 dBm    | 5s                               | 905                                |  |
| or pps    | 12 dBm   | 10s                              | -                                  |  |
| 625 bps   | 12 dBm   | 30 s                             |                                    |  |

2. Charging time

Test Condition:

Current input of WISE-2211: 4mA, direct current.

## 2.4 Software

Utility: WISE Studio

WISE-4210-AP Protocols: TCP/IP, UDP, HTTP, HTTPS, DHCP, ARP, SNTP, MQTT, Modbus/TCP, Modbus/RTU. WISE-4210-AP supports RESTful Web API.JSON format.

# 2.5 Configuration Interface

WISE-221X

Interface: USB virtual COM port Connector: Micro-B USB USB chipset: Silicon Labs CP210x Driver: CP210x USB to UART Bridge VCP Drivers https://www.silabs.com/products/development-tools/software/usb-to-uart-bridge-vcpdrivers

# 2.6 I/O Specifications

## WISE-2210

- Channel: 3 (for CT, 0-100mA, AC)
- Input Range: 0-100mA, Alternating current
- Resolution: 11 bits
- Accuracy: ±0.2 % of FSR
- Drift: 40ppm

## WISE-2211

- Channel: 3 (for sensor, 4-20mA, DC)
- Input Range: 4-20mA, Direct current
- Resolution: 11 bits
- Accuracy: ± 0.2 % of FSR
- Drift: 40ppm

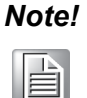

WISE-221X modules can operate below 30% humidity. However, environments with low relative humidity are prone to problems with electrostatic discharge. Therefore, you should ensure that you take adequate precautions by using ground straps, anti-static floor coverings, or similar equipment whenever you handle this equipment, especially in lowhumidity environments.

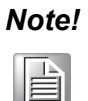

To order an Advantech CT (Current Transformer), refer to section 2.11.Accessory: CT (Current Transformer).

If the user wants to choose a CT themselves, please make sure the ratio of Np:Ns is above 1:3000, and the output range of the CT secondary current value is between 0-100(mA).

# 2.7 Configuration Interface

Configuration Interface Micro-B USB.

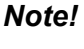

A USB cable is used for configuration purposes only.

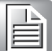

# 2.8 Pin Assignment

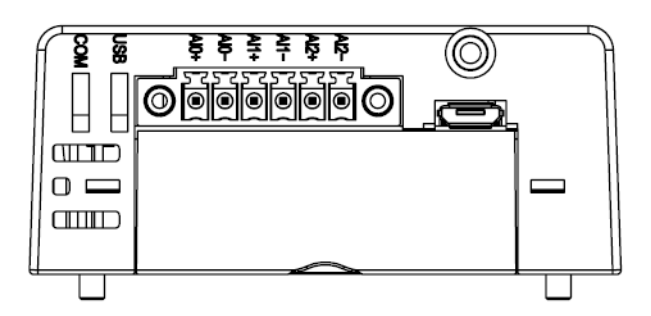

Figure 2.3 WISE-221X Pin Assignment

# 2.9 Application Wiring

## **WISE-2210**

Analog input current: Alternating Current (0~100 mA)

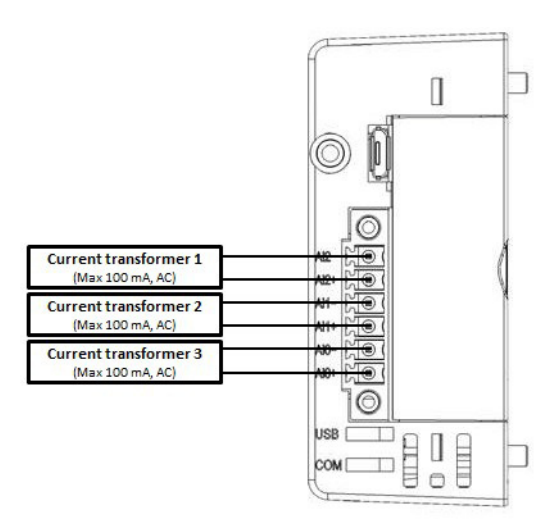

Figure 2.4 WISE-2210 I/O Pinout & Application Wiring

## WISE-2211

Analog input current: Direct Current (4~20mA)

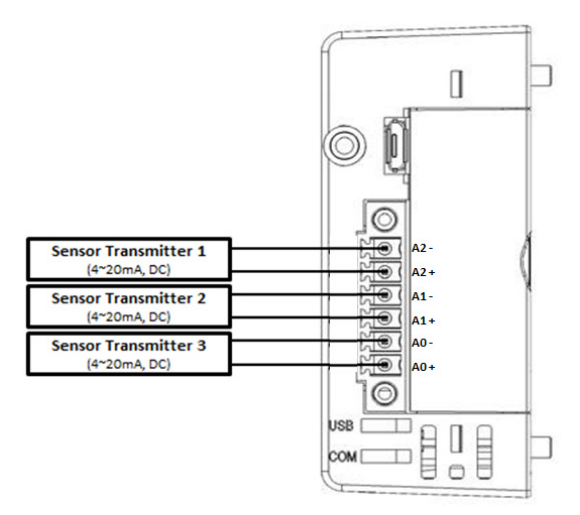

Figure 2.5 WISE-2211 I/O Pinout & Application Wiring

# 2.10 Block Diagram

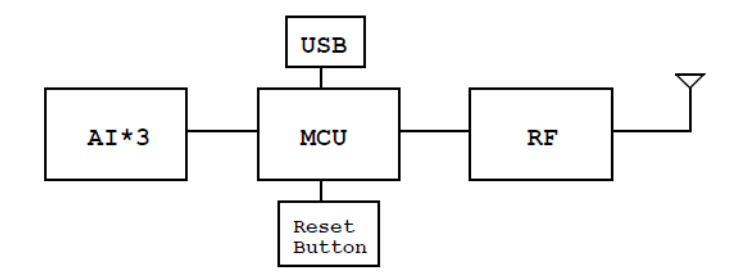

Figure 2.6 WISE-2210/2211 Block Diagram

# 2.11 Accessory: CT (Current Transformer)

To order an Advantech CT (Current Transformer) see below:

| P/N             | Power Current<br>Range (Primary | Hole sizing<br>(Primary) | Accuracy  | Operating<br>Temperature |
|-----------------|---------------------------------|--------------------------|-----------|--------------------------|
| 96PD-CT241-60A  | 3~60A                           | 10.0+/-0.2mm             | Class 0.5 | -20~65°C                 |
| 96PD-CT248-100A | 5~100A                          | 15.7+/-0.3mm             | Class 0.5 | -40~65°C                 |
| 96PD-CT24F-200A | 10~200A                         | 20.5+/-0.3mm             | Class 0.5 | -40~85°C                 |
| 96PD-CT24C-300A | 15~300A                         | 35.7+/-0.3mm             | Class 0.5 | -40~85°C                 |

### Note!

The class designation is an approximate measure of the CT's accuracy. The ratio (primary to secondary current) error of a Class 1 CT is 1% at rated current; the ratio error of a Class 0.5 CT is 0.5% or less. (source: https://en.wikipedia.org/wiki/Current\_transformer)

WISE-221X User Manual

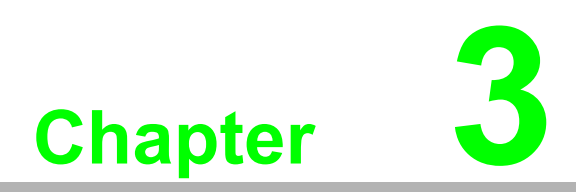

Mechanical and Hardware Installation

# 3.1 Interface Introduction

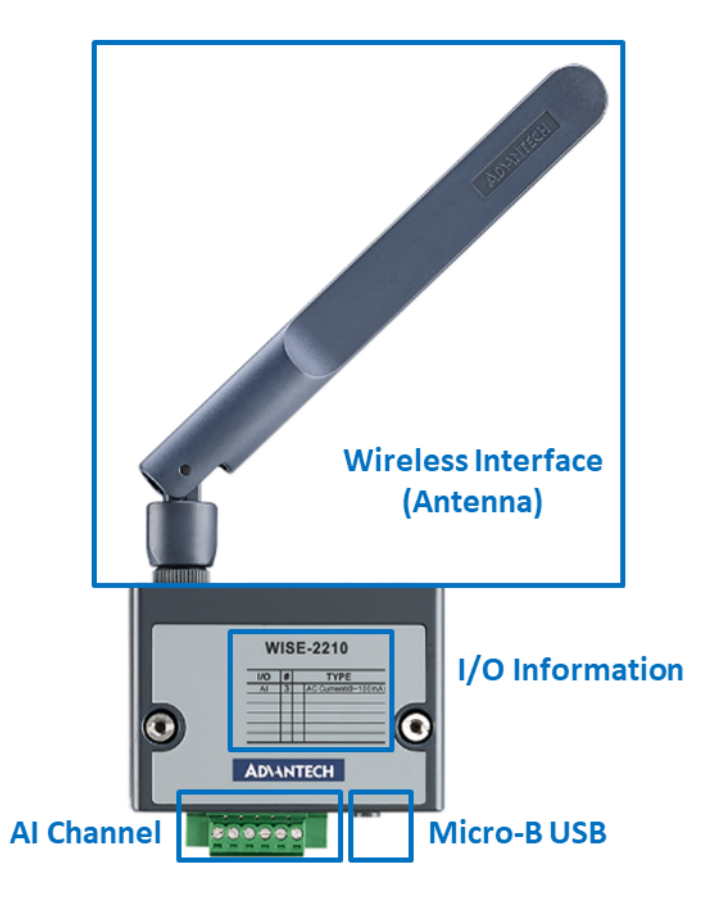

Figure 3.1 WISE-221x Interface Introduction

# 3.2 Mounting

Applicable installation methods are briefly described in the following sections.

## 3.2.1 Poll Mount

Use a screwdriver to fasten WISE-221X and mounting kit. Then use a cable tie to fasten the mount kit and pole.

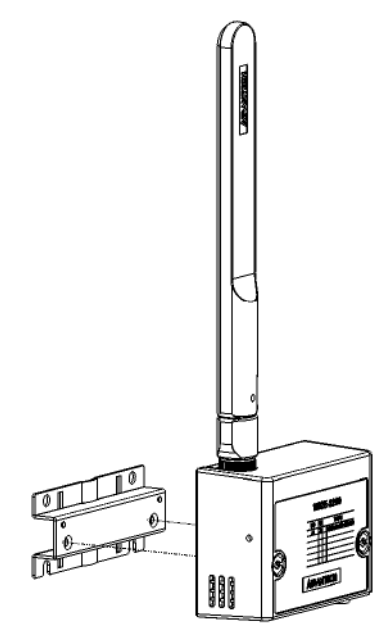

Figure 3.2 Pole Mounting (front)

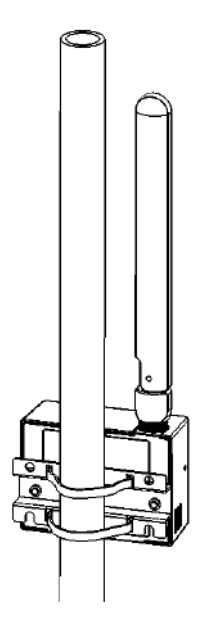

Figure 3.3 Pole Mounting (back)

## 3.2.2 Wall Mounting

WISE-221X can be fixed to a wall with a mounting kit. Use a screwdriver to fasten the mounting adapter to your module, and use the end brackets included in the package in order to keep it from sliding.

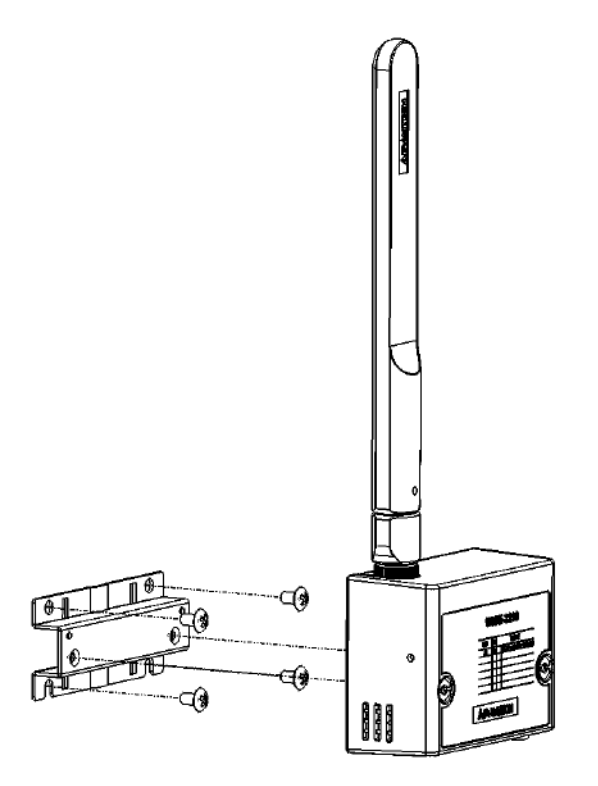

Figure 3.4 Wall Mounting Install

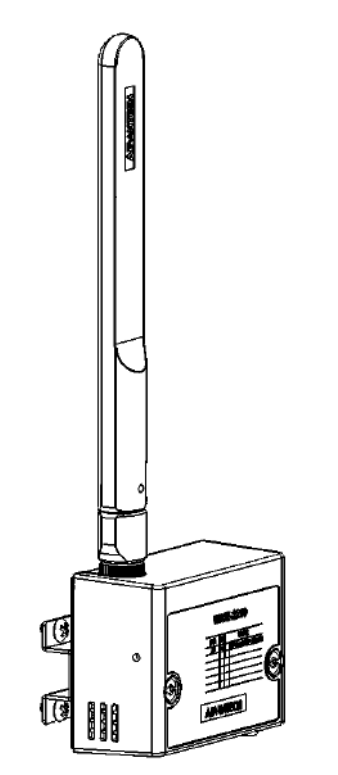

Figure 3.5 Wall Mounting Install

# Chapter 3 Mechanical and Hardware Installation

## 3.2.3 DIN-Rail Mounting

WISE-221X can be fixed to a cabinet with mounting rails. Use a screwdriver to fasten the DIN rail adapter to your module, and use the end brackets included in the package in order to keep it from sliding.

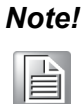

DIN-Rail Mounting adapter for WISE-221X is available for ordered:
 19700000000000 DIN-Rail Mounting kit

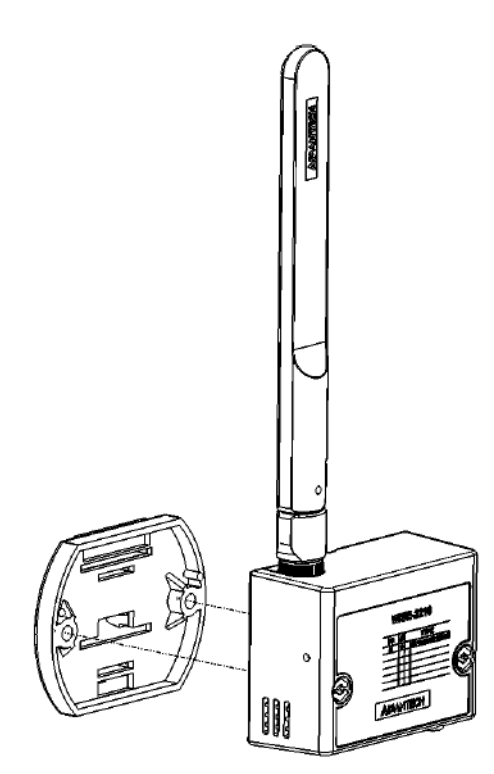

Figure 3.6 DIN Mounting Install

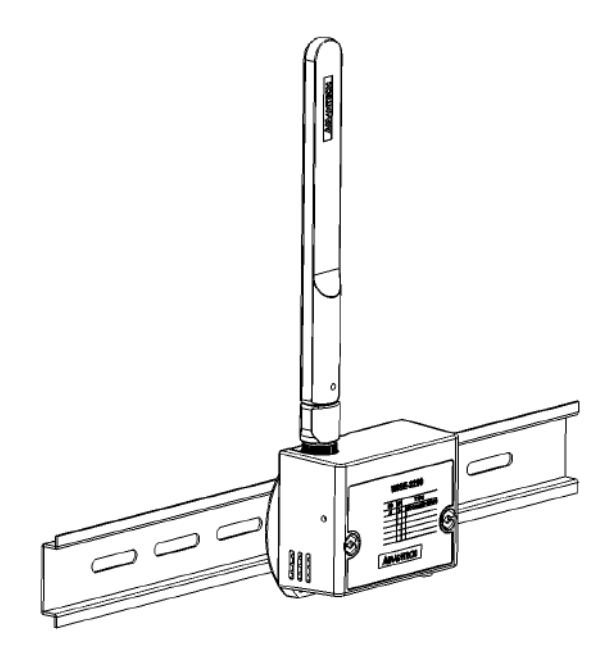

Figure 3.7 DIN Mounting Install (Front)

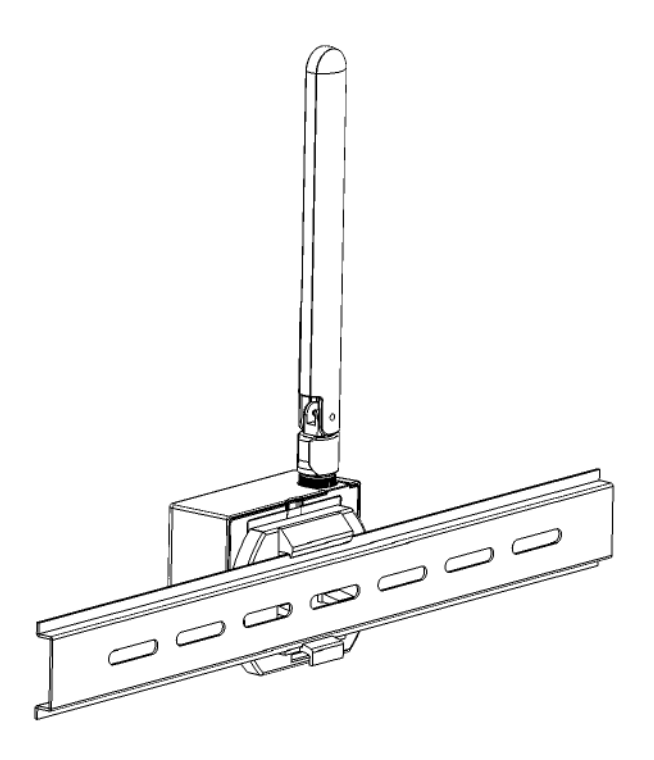

Figure 3.8 DIN Mounting Install (Back)

# 3.3 Power Supply Wiring

WISE-221X is a self-powered sensor node, power source is obtained from the analog input channels.

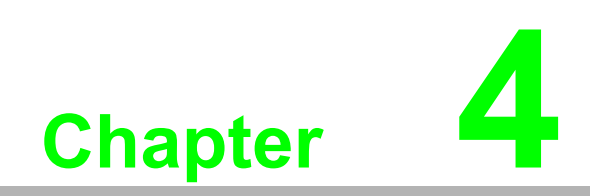

System Configuration

# 4.1 Connection

1. Connect WISE-221X to your computer via a micro-B USB port. The USB driver is required for creating a virtual COM port with your computer. Please refer to the following link to get the latest USB driver: CP210x USB to UART Bridge VCP Drivers:

https://www.silabs.com/products/development-tools/software/usb-to-uart-bridge-vcp-drivers

 Connect WISE-4210-AP to your computer via the RJ-45 LAN port, and configure the IP address of your computer as the default IP address of module:10.0.0.1

| Antenna       | Antenna                |
|---------------|------------------------|
| WISE-4210     | WISE-2211              |
|               | USB port<br>for Config |
| ADVANTECH     |                        |
| LAN DC 10~50V |                        |

Figure 4.1 Connection WISE-221X and WISE-4210-AP

Note!

*Micro-B USB cable for configuring WISE-4210 nodes is available for ordered:* 

1700023619-01 1M micro USB type-B male to USB type-A male cable

# 4.2 Configuring WISE-4210-AP with Browser

## 4.2.1 System Requirements

The web utility of WISE-4210-AP is developed with HTML 5, but for detailed indication and data transmission mode, the type of web utility will depend on web page of the operating system.

For mobile devices, the minimum system requirements of web browsers are as below:

- Safari 6 in Apple iOS
- Web Browser in Google Android 4.0 (Ice Cream Sandwich)
- Chrome in Google Android 4.0 (Ice Cream Sandwich)

| Mobile Browser  | Chrome | Android | Safari |  |
|-----------------|--------|---------|--------|--|
| Configuration   | Y      | Y       | Y      |  |
| File Upload     | N      | Ν       | Ν      |  |
| Data Log Chart  | Y      | Y       | Y      |  |
| Data Log Export | N      | Ν       | Ν      |  |

For PC platforms, the minimum requirements of web browsers are as below:

- Internet Explorer (version 11)
- Google Chrome (version 30)
- Mozilla Firefox (version 25)

| Mobile Browser  | Chrome | Firefox | IE11 | IE10 |  |
|-----------------|--------|---------|------|------|--|
| Configuration   | Y      | Y       | Y    | Y    |  |
| File Upload     | Y      | Y       | Y    | N    |  |
| Data Log Chart  | Y      | Y       | Y    | Y    |  |
| Data Log Export | Y      | Y       | Ν    | N    |  |

## 4.2.2 Factory Default Settings

- IP Mode: Static IP Address
- Default IP: 10.0.0.1
- Subnet Mask: 255.0.0.0
- Default Gateway: 0.0.0.0
- IP Mode: Static
- HTTP Port: 80

# 4.2.3 Module Authorization

| Account | Default Password | Access Ability                                                    |
|---------|------------------|-------------------------------------------------------------------|
| root    | 0000000          | All privileges                                                    |
| admin   | 00000000         | All privileges except change, reset password and reset to default |
| user    | 0000000          | View module status only.<br>Not allow to change configurations    |

| Functions                        | Account |       |      |
|----------------------------------|---------|-------|------|
|                                  | root    | admin | user |
| Device information               | View    | View  | View |
| Device setting                   | Edit    | Edit  | Deny |
| System Restart                   | Edit    | Edit  | Edit |
| Module Locate                    | Edit    | Edit  | Edit |
| Change passwords                 | Edit    | Deny  | Deny |
| Reset Password                   | Edit    | Deny  | Deny |
| Reset to default                 | Edit    | Deny  | Deny |
| Access control configurations    | Edit    | Edit  | Deny |
| Group configurations             | Edit    | Edit  | Deny |
| Download/upload processes        | Edit    | Edit  | Deny |
| Network configurations           | Edit    | Edit  | View |
| Data log configuration and query | Edit    | Edit  | View |
| Clear data log                   | Edit    | Edit  | Deny |

# 4.3 Install WISE Studio and Configure End Devices

**Step 1.** Download and install WISE Studio through the following link:

https://support.advantech.com/support/new\_default.aspx

Step 2. Execute WISE Studio

Step 3. Power up WISE-4210-AP.

Step 4. Use a USB cable to communicate WISE-221x through a computer.

**Step 5.** Click "Go to Configuration" while it shows "available USB-Serial" in USB-Serial box. (If device cannot be connected through USB, please install CP210x USB to UART Bridge VCP Drivers from the following website:

https://www.silabs.com/products/development-tools/software/usb-to-uart-bridge-vcpdrivers

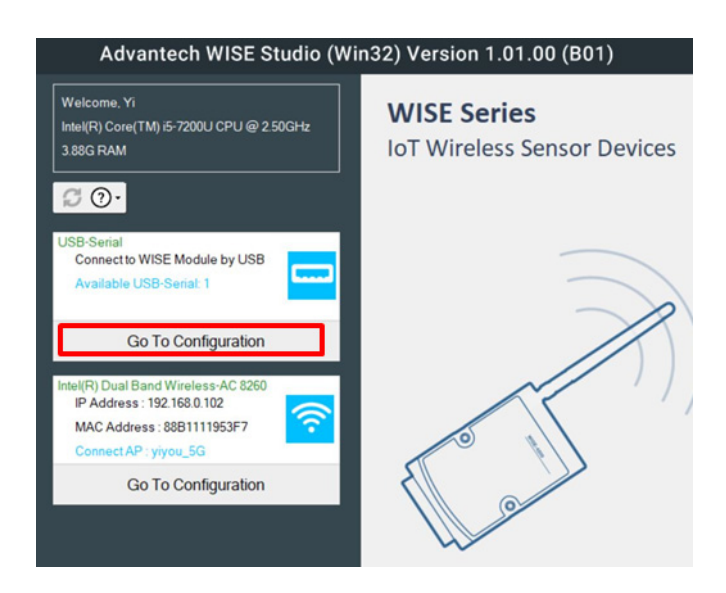

Step 6. Click "Connect" to access the end device.

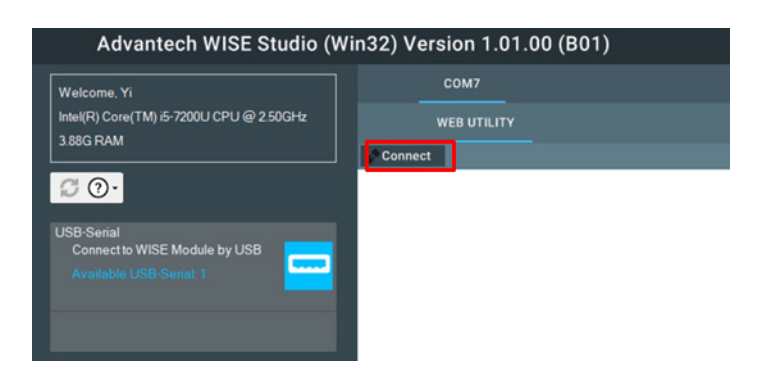

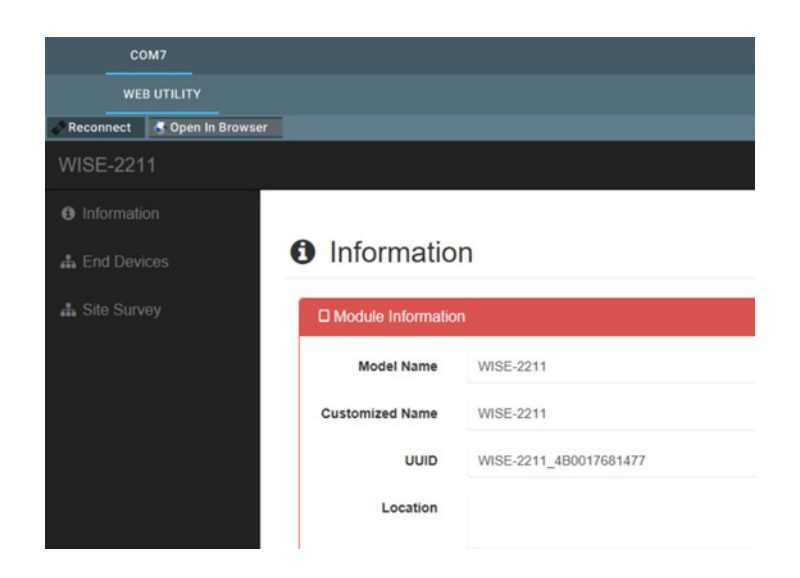

Step 7. Once everything is all set, you are successfully into configuration page.

# **4.4** Connection between AP and Nodes

The first step of the connection between WISE-221x devices and WISE-4210-AP is to configure the units in the same network with the same frequency range. Please go to End Devices  $\$  RF Status  $\$  Configuration to configure the RF module by following the instructions below.

- RF Operation Mode: WISE-221x devices supports Push Mode, the communication from the end node device to AP is uplink only, no downlink.
- Data Rate (bps): Lower data rate is helpful of extending communication range, while higher data rate can reduce the communication time which allows more data to be uploaded to AP in the same period of time.
- Tx Power (dBm): Lower Tx power helps to reduce the power consumption; higher Tx power enhances the communication distance.
- Baseband (kHz): If several WISE-4210-AP or sub-GHz networks are in the same area, users can select different base bands to reduce the interference of each network. Please be noted that each WISE-221x devices in the same network should use the same baseband as WISE-4210-AP.

| WISE-2210     |                                                              |       |
|---------------|--------------------------------------------------------------|-------|
| Information   | Device: WISE-2210                                            |       |
| 🚓 Site Survey | Information Control RF Status Data Update IO Status Firmware |       |
|               | RF Module                                                    |       |
|               | Configuration                                                |       |
|               | Configuration                                                |       |
|               | 3. RF Operation Mode Push Mode V                             |       |
|               | RF Region NA (923MHz)                                        |       |
|               | Data Rate (bps) 50kbps 🔻                                     |       |
|               | Tx Power (dBm) 12 *                                          |       |
|               | Baseband (kHz) 920800 * 4.                                   |       |
|               | v s                                                          | ubmit |

Once the network configuration is finished, please go to End Devices  $\ IO$  Status for I/ O function configuration.

# 4.5 Configure WISE-4210-AP

**Step 1.** The default IP address of WISE-4210-AP is 10.0.0.1, if you are not able to access WISE-4210-AP, please follow step 2 to search the IP address of WISE-4210-AP.

**Step 2.** Configure the Ethernet adapter under the same subnet as 10.0.0.1. In the following figure, the IP address of this computer is configured as 10.0.0.100. Find the Ethernet box in WISE Studio, and click Go to Configuration.

| Advantech WISE Studio (W                                                                       |
|------------------------------------------------------------------------------------------------|
| Welcome, Alvin.Wu<br>Intel(R) Core(TM) i3-6100U CPU @ 2.30GHz<br>15.87G RAM                    |
| USB-Serial<br>Connect to WISE Module by USB<br>Available USB-Serial: 0                         |
| Intel(R) Ethernet Connection I219-V<br>IP Address: 169.254.46.70<br>MAC Address : C85B7654CD3B |
| Go To Configuration                                                                            |

**Step 3.** After the above steps, WISE Studio will search WISE-42xx series under the same subnet, and you will find the IP address of WISE-4210-AP in **Device Information**.

| DEVIC             | ESEARCH    |
|-------------------|------------|
| Device Informatio | on         |
| Davias Nama       | ID Address |
| WISE-4210-AP      | 10 0 0 1   |

**Step 4.** Enter the IP address of WISE-4210-AP in the browser, or you can keep using WISE Studio to do further configuration.

The default account and password of WISE-4210-AP to log into web page is root and 00000000. Click Login.

| WISE                  | -4210-AP Config Web |
|-----------------------|---------------------|
| Account:<br>Password: | root                |
|                       | Login               |

**Step 5.** Go to Configuration \ Network to configure LAN port parameters of WISE-4210-AP.

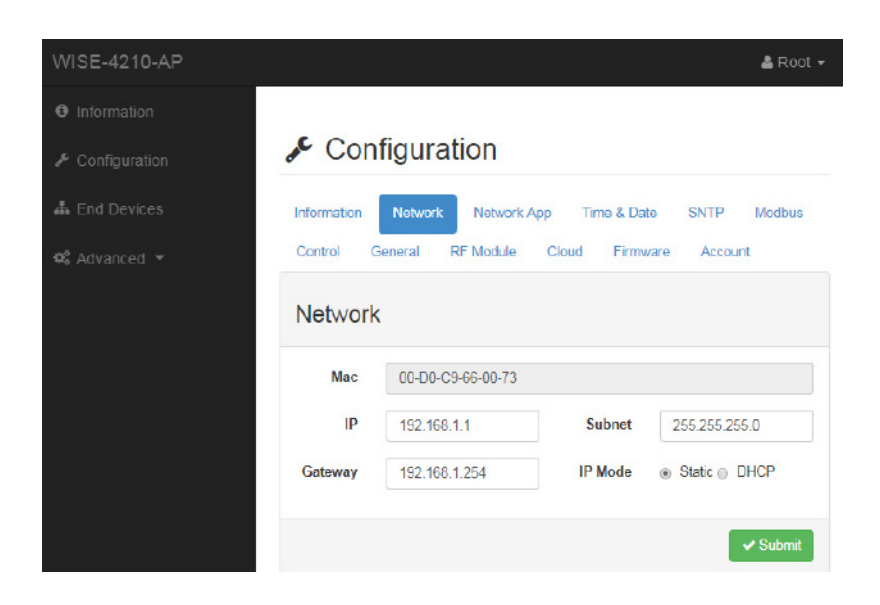

Step 6. Go to Configuration \ RF Module to configure the RF module

- RF Operation Mode: WISE-221x devices supports Push Mode, the communication from the end node device to AP is uplink only, no downlink.
- Data Rate (bps): Lower data rate is helpful for extending communication range, while higher data rates can reduce the communication time which allows more data to be uploaded to AP in the same period of time.
- Baseband (kHz): If several WISE-4210-AP or sub-GHz networks are in the same area, users can select different basebands to reduce the interference of each network. Please note that each WISE-221x device in the same network should use the same baseband as WISE-4210-AP.

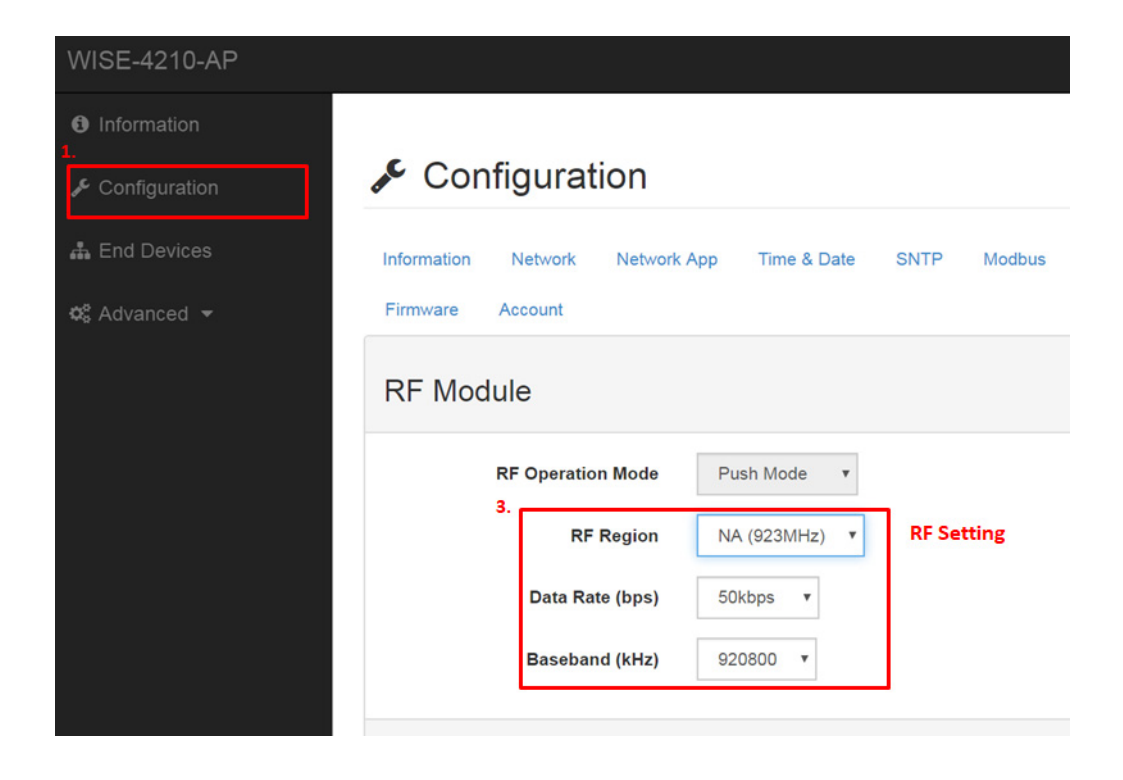

# 4.6 Setup WISE-221x Network

After configuring all end devices into the same network with WISE-4210-AP, users can go to End Devices tab to check End Device List.

- MAC Address: The unique identifier of each end devices.
- Modbus ID: Modbus ID is automatically assigned by WISE-4210-AP. User can configure Modbus ID manually in Configuration \ Modbus \ Modbus ID.
- RSSI (dBm): Signal strength when data updated from end device to AP. RSSIwill be updated after WISE-4210-AP received data from WISE-221x end node devices. An RSSI level higher than -100dBm is recommended.
- Inactive Time: Elapsed time since last time WISE-4210-AP receives data from an end node devices. If an end node device update data every 5 second and it has good wireless signal quality, Inactive Time will show 0 or 1 every 5 seconds.

| WISE-4210-AP      |                   |           |      |               |                |               |                    |              | 🛔 Root 🗸      |
|-------------------|-------------------|-----------|------|---------------|----------------|---------------|--------------------|--------------|---------------|
| Information       |                   |           |      |               |                |               |                    |              |               |
| کر Configuration  | 📥 End I           | Device    | List | 🕼 Edit Mode   |                |               |                    |              |               |
| a.<br>End Devices | List 16 •         | entries   |      |               |                |               |                    |              |               |
| 🕫 Advanced 👻      | MAC Address       | Modbus ID | RSSI | Inactive Time | Battery Status | Battery Level | RTC Battery Status | Power Source | Device Status |
|                   | 4B0017681477      | 1         | -30  | 6             | No Error       | 0.000 V       | No Error           | No Data      | Active        |
|                   | Showing 1 to 1 of | l entries |      |               |                |               |                    | Previ        | ous 1 Next    |

# 4.7 WISE-221x IO configuration

## 4.7.1 Date Update

Please go to End Devices \ Date Update to configure the data sample and update interval, then the user can input the update interval.

| WISE-2210                           |                                                                          |  |
|-------------------------------------|--------------------------------------------------------------------------|--|
| Information<br>L.<br>L. End Devices | Device: WISE-2210 2.                                                     |  |
| 🎄 Site Survey                       | Information Control RF Status Data Update IO Status Firmware Data Update |  |
|                                     | 3. Data Sample and Update Interval 60<br>(sec) 4.                        |  |

## 4.7.2 I/O Status

Please go to End Devices \ IO Status to configure the RF module by following the instructions below.

- Channel: WISE-2210/2211 has three channel, user can choose channel 0~2.
- CT Primary Current Value (A): The input power current of the CT. For instance, CT Primary Current Value is the power current of the facility equipment and machines. (See figure 1.1).
- CT Secondary Current Value (mA): The output power current of the CT. In other words, CT Secondary Current Value is the power current WISE-2210 is using.

| Ð      | evi  | ce: WI     | SE-221    | 0                |                                                           |                              |                                  |                             |
|--------|------|------------|-----------|------------------|-----------------------------------------------------------|------------------------------|----------------------------------|-----------------------------|
| nforma | tion | Control    | RF Status | Data Update      | IO Status                                                 | Firmware                     |                                  |                             |
| AI     |      |            |           |                  |                                                           |                              |                                  |                             |
|        |      |            | Status    |                  |                                                           |                              | (                                | Configuration               |
| Statu  | JS   |            |           |                  |                                                           |                              |                                  |                             |
|        |      |            |           | 20               | 0 <sup>40</sup> 50 60 <sub>70</sub><br>000000000<br>100 - | Channel:<br>Range:<br>Value: | 0 <b>v</b><br>0 ~ 100 mA<br>0 mA |                             |
|        | Ch   | Range      | CT Seco   | ondary Current V | alue(mA)                                                  | Value[Hex]                   | Value[Dec]                       | CT Primary Current Value(A) |
|        | 0    | 0 ~ 100 mA | 0         |                  |                                                           | 0                            | 0                                | 0.000                       |
|        | 1    | 0 ~ 100 mA | 0         |                  |                                                           | 0                            | 0                                | 0.000                       |
|        | 2    | 0 ~ 100 mA | 0         |                  |                                                           | 0                            | 0                                | 0.000                       |

## Note!

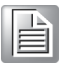

Users can order Advantech accessory: CT (Current Transformer), please see chapter 2.11.Accessory: CT (Current Transformer).

If the user wants to choose a CT themselves, please make sure the ratio Np:Ns is above 1:3000, and the output range of the CT Secondary Current value is between 0-100(mA).

# 4.8 Access WISE-221x Data by Modbus/TCP Protocol

Go to Configuration \ Modbus \ Modbus ID to check and configure the Modbus ID of each MAC address of AP and end node devices. User can use Modbus/TCP and Modbus/RTU protocol to access each end devices from WISE-4210-AP, polling data from different Modbus ID for different end node devices, or AP.

| nformation                                                                                                    | Network I                             | Network App | Time & D                                                                                          | ate SI   | NTP | Modbus                                                                                         | Control |  |
|----------------------------------------------------------------------------------------------------|---------------------------------------|-------------|---------------------------------------------------------------------------------------------------|----------|-----|------------------------------------------------------------------------------------------------|---------|--|
| Data Update                                                                                                    | RF Module                             | RS-485      | Cloud                                                                                             | Firmware | Acc | ount                                                                                           |         |  |
|                                                                                                    | Modbus Addr                           | ress        |                                                                                                   |          |     | Modbus ID                                                                                      |         |  |
| Modbus ID                                                                                                    |                                       |             |                                                                                                   |          |     |                                                                                                |         |  |
|                                                                                                    |                                       |             |                                                                                                   |          |     |                                                                                                |         |  |
| AP                                                                                                    |                                       |             |                                                                                                   |          |     |                                                                                                |         |  |
|                                                                                                    |                                       |             |                                                                                                   |          |     |                                                                                                |         |  |
| Modbus ID                                                                                                    | 241                                   |             |                                                                                                   |          |     |                                                                                                |         |  |
| WOODUS ID                                                                                                    | 241                                   |             |                                                                                                   |          |     |                                                                                                |         |  |
| MOODUS ID                                                                                                    | 271                                   |             |                                                                                                   |          |     |                                                                                                |         |  |
| MOUDUS ID                                                                                                    | 241                                   |             |                                                                                                   |          |     |                                                                                                |         |  |
| ind Devices                                                                                                    |                                       |             |                                                                                                   |          |     |                                                                                                |         |  |
| ind Devices                                                                                                    |                                       |             |                                                                                                   |          |     |                                                                                                |         |  |
| End Devices                                                                                                    | AC                                    |             | Modbus II                                                                                         | 1        |     |                                                                                                |         |  |
| End Devices<br>4B0012CC416                                                                                            | AC 6                                  |             | Modbus IC                                                                                         |          |     | Delete                                                                                         |         |  |
| End Devices<br>End Device M<br>4B0012CC416<br>4B0012CD140                                                             | <b>AC</b><br>6                        |             | Modbus II<br>2<br>3                                                                               |          |     | <ul> <li>Delete</li> <li>Delete</li> </ul>                                                     |         |  |
| End Devices<br>End Device M<br>4B0012CC416<br>4B0012CC414                                                             | <b>AC</b><br>6<br>B                   |             | Modbus II<br>2<br>3<br>4                                                                          |          |     | <ul> <li>Delete</li> <li>Delete</li> <li>Delete</li> </ul>                                     |         |  |
| End Devices<br>End Device M<br>4B0012CC416<br>4B0012CC414<br>4B0012CC414                                              | <b>AC</b><br>6<br>B<br>D<br>B         |             | Modbus II           2           3           4           5                                         |          |     | <ul> <li>Delete</li> <li>Delete</li> <li>Delete</li> <li>Delete</li> </ul>                     |         |  |
| End Devices<br>End Device M<br>4B0012CC416<br>4B0012CC414<br>4B0012CC414<br>4B0012CC11E<br>4B0012CD11E                | AC<br>6<br>B<br>D<br>B<br>C           |             | Modbus II           2         3           4         5           1         1                       |          |     | <ul> <li>Delete</li> <li>Delete</li> <li>Delete</li> <li>Delete</li> <li>Delete</li> </ul>     |         |  |
| End Devices<br>End Device M<br>4B0012CC416<br>4B0012CC414<br>4B0012CC414<br>4B0012CD11E<br>4B0012CD11A                | AC<br>6<br>B<br>D<br>B<br>C<br>7      |             | Modbus II           2           3           4           5           1           6                 |          |     | Delete     Delete     Delete     Delete     Delete     Delete     Delete                       |         |  |
| End Devices<br>End Device M<br>4B0012CC416<br>4B0012CC414<br>4B0012CC414<br>4B0012CD11E<br>4B0012CD11A<br>4B0012CD11A | AC<br>6<br>B<br>D<br>B<br>C<br>7<br>1 |             | Modbus II           2         3           4         5           1         6           7         7 |          |     | Delete     Delete     Delete     Delete     Delete     Delete     Delete     Delete     Delete |         |  |

## Modbus Address Table for WISE-2210 and 2211:

| Address 4X      | Ch             | Description          | Attribute |
|-----------------|----------------|----------------------|-----------|
| 40001           | 0              |                      | Read      |
| 40002           | 1              |                      | Read      |
| 40003           | 2              |                      | Read      |
| 40004           | 3              |                      | Read      |
| 40005           | 4              | Al Value             | Read      |
| 40006           | 5              |                      | Read      |
| 40007           | 6              |                      | Read      |
| 40008           | 7              |                      | Read      |
| 40009           | Average Ch 0~7 |                      | Read      |
|                 |                |                      |           |
| 40131~40132     | 0              |                      | Read      |
| 40133~40134     | 1              |                      | Read      |
| 40135~40136     | 2              |                      | Read      |
| 40137~40138     | 3              |                      | Read      |
| 40139~40140     | 4              | AI Floating Value    | Read      |
| 40141~40142     | 5              | (ILLL/04)            | Read      |
| 40143~40144     | 6              |                      | Read      |
| 40145~40146     | 7              |                      | Read      |
| 40147~40148     | Average Ch 0~7 |                      | Read      |
| 40201           | 0              |                      |           |
| (The type codes |                |                      |           |
| of channels for | Pead           |                      |           |
| can't be        | Read           |                      |           |
| changed.)       |                |                      |           |
| 40202           | 1              |                      | Read      |
| 40203           | 2              | Type Code            | Read      |
| 40204           | 3              |                      | Read      |
| 40205           | 4              |                      | Read      |
| 40206           | 5              |                      | Read      |
| 40207           | 6              |                      | Read      |
| 40208           | 7              |                      | Read      |
| 40209           | Average Ch 0~7 |                      | Read      |
|                 |                |                      |           |
| 40231~40232     | 0              |                      | Read      |
| 40233~40234     | 1              |                      | Read      |
| 40235~40236     | 2              |                      | Read      |
| 40237~40238     | 3              |                      | Read      |
| 40239~40240     | 4              | Physical AI Floating | Read      |
| 40241~40242     | 5              |                      | Read      |
| 40243~40244     | 6              |                      | Read      |
| 40245~40246     | 7              |                      | Read      |
| 40247~40248     | Average Ch 0~7 | _                    | Read      |

# 4.9 Push WISE-4210 data by RESTful Web Service

**Step 1.** Configure the Private Server in Configuration \ Cloud.

| WISE-4210-AP    | 🚢 Root                                                  |
|-----------------|---------------------------------------------------------|
| Information     |                                                         |
| 🖋 Configuration | Configuration                                           |
| Å End Devices   | Information Network Network App Time & Date SNTP Modbus |
| 🕫 Advanced 👻    | Control General RF Module Cloud Firmware Account        |
|                 | Cloud Configuration                                     |
|                 | Select Service Private Server v                         |
|                 | Private Server Setting                                  |
|                 | Server IP 192.168.0.10 Server 8000<br>or Port Port      |

**Step 2.** Enable the Data Logger function in Advanced \ Data Logger \ Logger Configuration

| WISE-4210-AP    |                                                     | 🛓 Root 👻 |
|-----------------|-----------------------------------------------------|----------|
| Information     |                                                     |          |
| 🗲 Configuration | 🖺 Data Logger                                       |          |
| 📥 End Devices   | Logger Configuration Local Data Query               |          |
| 🕫 Advanced 👻    |                                                     |          |
| Access Control  | Cloud Upload (CSV format)                           |          |
| Data Logger     | Cloud<br>Upload OFF                                 |          |
|                 | File YYYYMMDDHHMMSS<br>Name<br>Format               | •        |
|                 | Timestamp<br>Format Coordinated Universal Time(UTC) | •        |
|                 | Push Notification (JSON format)                     |          |
|                 | RF Data<br>Push                                     |          |

# 4.10 Access WISE-4210 I/O Data by RESTful API

## /lpwan\_message/slot\_macID

| Description      | Potriovos the                                                                                                    | log data in system me      | 2morv                                    |  |
|------------------|----------------------------------------------------------------------------------------------------|----------------------------|------------------------------------------|--|
|                  |                                                                                                    |                            |                                          |  |
| URL Structure    | http://10.0.0.1                                                                                                    | l/lpwan_message/slo        | ot_macID                                 |  |
| HTTP Method      | GET: Accordir<br>push data.                                                                                                    | ng to the setting of filte | ering, server returns the all/partial of |  |
|                  | Request:<br>GET / Ipwan_                                                                                                    | _message/slot_macll        | 0                                        |  |
|                  | [Evample].                                                                                                    |                            |                                          |  |
|                  |                                                                                                    |                            |                                          |  |
|                  | WISE-4210 module                                                                                                    |                            |                                          |  |
| GET              | <pre>VISE-4210 module Content-type: application/json Response: 200 OK {     "TIM":"2014-11-11T15:48:32+08:00",     "UID":"WISE-4210-AP_00D0C90E8738",     "MAC":"00-D0-C9-FE-16-01",     "Rssi":-33,     "Record" :     [     [0,0,1,0],     [0,0,2,50],     [0,0,3,10],     [0,1,5,456],     [0,1,6,0],     [0,0,31,16].</pre> |                            |                                          |  |
|                  | [0,0,32,32/6/]                                                                                                    |                            |                                          |  |
|                  | }                                                                                                    |                            |                                          |  |
| ISON an          |                                                                                                    | nition:                    |                                          |  |
| Eield            | ay name dom                                                                                                    | Abbreviation               | Data Type                                |  |
| Array of I/O rec | ords                                                                                                    | Record                     | Array                                    |  |
|                  | voluo dofiniti                                                                                                    | incolu                     | / 11 dy                                  |  |
|                  |                                                                                                    |                            |                                          |  |
| Field            | Abbreviation                                                                                                    | Data Type Property         | Description                              |  |

|           |        |        |   | Timestamp of the storage                                                    |
|-----------|--------|--------|---|-----------------------------------------------------------------------------|
|           |        |        |   | <ul> <li>Coordinated Universal</li> </ul>                                   |
|           |        |        |   | Time (UTC)                                                                  |
|           |        |        |   | Ex. "1415757750" corre-                                                     |
|           |        |        |   | sponds to November 12,<br>2014, 2:02:30 am, Stan                            |
|           |        |        |   | dard Time. (meanwhile,                                                      |
|           |        |        |   | 2014, 10:02:30 am, Taipei                                                   |
| Timestamp | TIM    | String | R | Time.)                                                                      |
|           |        |        |   | <ul> <li>Local Date/Time according</li> </ul>                               |
|           |        |        |   | GMT time zone (ISO 8601)                                                    |
|           |        |        |   | <b>Ex.</b> "1994-11-05T08:15:30-                                            |
|           |        |        |   | 05:00" corresponds to                                                       |
|           |        |        |   | am. US Eastern Standard                                                     |
|           |        |        |   | Time.                                                                       |
| UUID      | UID    | String | R | Universally Unique Identifier (UUID)<br>Max. 32 characters                  |
| MAC ID    | MAC    | String | R | MAC address, ex, "00-D0-C9-F0-63-<br>F7"                                    |
| RSSI      | Rssi   | Number | R | The RSSI value                                                              |
|           |        |        |   | * The data type in array is as follows.<br>[Number, Number, Number, Number] |
|           |        |        |   | * The information in array is as follows.                                   |
| Recording | Record | Array  | R | Channel-index,                                                              |
| message   |        |        |   | I/O-type-index,                                                             |
|           |        |        |   | * See I/O Type Index Table for I/O                                          |
|           |        |        |   | type-index                                                                  |
|           |        |        |   |                                                                             |

## [I/O Type Index Table]

| Index | Recording I/O-type of the storage       |
|-------|-----------------------------------------|
| 0     | Invalid                                 |
| 1     | DI Logic Status                         |
| 2     | DI Counter value                        |
| 3     | DI Frequency value                      |
| 4     | DO Logic Status                         |
| 5     | DO Absolute Pulse Output value          |
| 6     | DO Incremental Pulse Output Value       |
| 7     | Al value                                |
| 8     | Historical Maximum AI value             |
| 9     | Historical Minimum AI value             |
| 10    | Al value after scaling                  |
| 11    | AI status flags                         |
| 12    | AI engineering value                    |
| 13    | Historical Maximum AI engineering value |
| 14    | Historical Minimum AI engineering value |
| 24    | DI period (counter mode)                |
| 25    | DI low-to-high trigger tick             |
| 30    | Expansion bit data                      |
| 31    | Expansion bit error code                |
| 32    | Expansion word data                     |
| 33    | Expansion word error code               |
| 40    | Sensor engineering value                |
| 41    | Sensor maximum engineering value        |
| 42    | Sensor minimum engineering value        |
| 43    | Sensor status                           |
| 44    | Sensor alarm status                     |

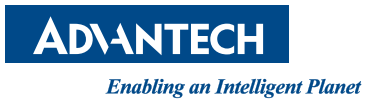

## www.advantech.com

Please verify specifications before quoting. This guide is intended for reference purposes only.

All product specifications are subject to change without notice.

No part of this publication may be reproduced in any form or by any means, electronic, photocopying, recording or otherwise, without prior written permission of the publisher.

All brand and product names are trademarks or registered trademarks of their respective companies.

© Advantech Co., Ltd. 2019